## IBM SPSS Modeler Server Adapter のインストールについて

ここでは、IBM® SPSS® Modeler Server Adapter インストール メディアで使用できる 製品に関連するインストール方法および情報について説明します。

アダプタを使用すると、IBM® SPSS® Modeler および SPSS Modeler Server が IBM® SPSS® Collaboration and Deployment Services リポジトリとインタラクティブに 機能させることができます。詳細については、『SPSS Modeler ユーザー ガイド』 を参照してください。

IBM SPSS Collaboration and Deployment Services 4.2 および 5.x リポジトリで使用 するアダプタが含まれる、Modeler Server Adapter のインストール ディスクがあり ます。リポジトリのバージョンに適切なディスクを使用してください。

## システム要件

アダプタをインストールする前に、完全に機能する IBM® SPSS® Collaboration and Deployment Services リポジトリに接続できるようになります。システム要件は、該当するリポジトリ バージョンの『インストールおよび構成ガイド』を参照してください。

注: アダプターをインストールして実行すると、リポジトリ ホスト、最も重要なメ モリの追加のリソースが消費されます。インストールの前に、選択したアプリケー ション サーバー用に十分なメモリがあることを確認するためにアプリケーション サーバーのマニュアルを参照することをお勧めします。

# アダプタのインストール

リポジトリがこのリリースの IBM® SPSS® Modeler Serverの完全な機能と連携できる ようにするには、リポジトリ ホストでアダプタをインストールする必要があります。 このアダプタがない場合、特定の SPSS Modeler Server ノードまたはモデルからリポ ジトリのオブジェクトにアクセスしようとすると、次のメッセージが表示されます。

The repository may need updating to support new node, model and output types.

注: IBM® SPSS® Collaboration and Deployment Services スコアリングサービスを使 用して IBM® SPSS® Statistics 統合ノードを含む IBM® SPSS® Modeler ストリーム をスコアリングする場合は、アダプタをインストールし、SPSS Statistics Server と連携するよう構成してください。 詳細は、 p. 4 Adapter for SPSS Statistics の設定 を参照してください。

### Adapter for IBM SPSS Collaboration and Deployment Services のインストール (Windows および UNIX リポジトリ)

Windows または UNIX リポジトリ ホストにアダプターをインストールするには、以下の手順を行います。

▶ 以前のインストールで ModelerScoring\_13\_0\_<n>.package というファイルを <install-dir>/staging ディレクトリにインストールしている場合、そのファイルを削 除してください。このディレクトリにあるその他の Modeler\*.package ファイルは削除 しないでください(注意:<install-dir> は、C:¥Program Files¥IBM¥SPSS¥Collaboration and Deployment Services¥4.2 など、インストール ディレクトリを示します)。

注: 次のステップは、ご使用の IBM SPSS Collaboration and Deployment Services のバージョンによって異なります。

- ▶ IBM SPSS Collaboration and Deployment Services 5 にインストールしている 場合、Deployment Services アプリケーション サーバーが次の状態であることを 確認します。
  - JBoss:シャット ダウン
  - Oracle WebLogic:シャット ダウン
  - IBM Websphere:シャット ダウン
- ▶ IBM SPSS Collaboration and Deployment Services 4.2 にインストールしている 場合、Deployment Services アプリケーション サーバーが次の状態であることを 確認します。
  - JBoss:シャット ダウン
  - Oracle WebLogic:シャット ダウン
  - IBM Websphere:アダプターのインストール前に次の手順を実行。

a. Websphere 管理コンソールで、IBM SPSS Collaboration and Deployment Services サーバーの展開済みアプリケーションに移動します。

b. スコアリング アプリケーションの自動スタート オプションを無効にします。 これらのアプリケーションは、scoring と scoring-ejb です。

- c. 変更を保存して Websphere アプリケーション サーバーを再起動します。
- ▶ 該当する IBM® SPSS® Modeler Server Adapters のインストール ディスクをリポジトリホスト(またはホストに接続しているマシン)のディスク ドライブに挿入します。リポジトリバージョン (4.2 または 5.x)、Deployment Services アプリケーションサーバー (IBM SPSS Collaboration and Deployment Services のインストールに使用)のアーキテクチャ (32-bit or 64-bit) に対応するバージョンを必ず使用してください。
- ▶ インストール ディスクの adapter <n>\_<n> フォルダを開きます。
- ▶ リポジトリ ホストのオペレーティング システムに該当するフォルダ(例: aix64、 win32 など)を開きます。
- ▶ インストーラを実行します。

win32 または win64 システムの場合、install.exe ファイル名をダブルクリック します。

UNIX システムの場合、Java 仮想マシン (JVM) がインストールされていること、PATH 環境変数に JVM への参照が含まれていることを確認し、./install.bin を入力します。

- ▶ 画面上の指示に従って、インストールを完了します。指示が表示されたら、リポジト リ管理者のユーザー名およびパスワードを入力します。インストール フォルダが、 IBM SPSS Collaboration and Deployment Services ソフトウェアがリポジトリ ホスト でインストールされたディレクトリに設定されていることを確認します。
- ▶ インストールが完了したら、Deployment Services アプリケーション サーバーま たはサービスを起動します。

#### Adapter for IBM SPSS Collaboration and Deployment Services のインストール (iSeries リポジトリ)

iSeries リポジトリ ホストにアダプターをインストールするには、以下の手順 を行います。

▶ 以前のインストールで ModelerScoring\_13\_0\_<n>.package というファイルを <install-dir>/staging ディレクトリにインストールしている場合、そのファイルを削 除してください。このディレクトリにあるその他の Modeler\*.package ファイルは削除 しないでください(注意:<install-dir> は、C:¥Program Files¥IBM¥SPSS¥Collaboration and Deployment Services¥4.2 など、インストール ディレクトリを示します)。

注: 次のステップは、ご使用の IBM SPSS Collaboration and Deployment Services のバージョンによって異なります。

- ▶ IBM SPSS Collaboration and Deployment Services 5 にインストールしている 場合、Deployment Services アプリケーション サーバーが次の状態であることを 確認します。
  - JBoss:シャット ダウン
  - Oracle WebLogic:シャット ダウン
  - IBM Websphere:シャット ダウン
- ▶ IBM SPSS Collaboration and Deployment Services 4.2 にインストールしている 場合、Deployment Services アプリケーション サーバーが次の状態であることを 確認します。
  - JBoss:シャット ダウン
  - Oracle WebLogic:シャット ダウン
  - IBM Websphere:アダプターのインストール前に次の手順を実行。

a. Websphere 管理コンソールで、IBM SPSS Collaboration and Deployment Services サーバーの展開済みアプリケーションに移動します。

b. スコアリング アプリケーションの自動スタート オプションを無効にします。 これらのアプリケーションは、scoring と scoring-ejb です。

c. 変更を保存して Websphere アプリケーション サーバーを再起動します。

- ▶ 該当する IBM® SPSS® Modeler Server Adapters のインストール ディスクをリポジト リ ホスト(またはホストに接続しているマシン)のディスク ドライブに挿入しま す。リポジトリのバージョンに適切なディスクを使用してください。
- ▶ インストール ディスクの adapter <n>\_<n> フォルダを開きます。

リポジトリ ホストのフォルダ os400\_64 を開きます。

java -jar install.jar を入力します。

画面上の指示に従って、インストールを完了します。指示が表示されたら、リポジト リ管理者のユーザー名およびパスワードを入力します。インストール フォルダが、 IBM® SPSS® Collaboration and Deployment Services ソフトウェアがリポジトリ ホス トでインストールされたディレクトリに設定されていることを確認します。

インストールが完了したら、Deployment Services アプリケーション サーバーま たはサービスを起動します。

注: 条件によっては、iSeries のインストーラは IBM SPSS Collaboration and Deployment Services がインストールされているディスクのパーティションの空き領 域を確認できないため、さまざまなエラーが報告されます。アダプタのインストール に影響はないため、これらのエラーは無視してかまいません。

報告されているエラーの例を以下に示します。install\_dir は IBM SPSS Collaboration and Deployment Services をインストールしたディレクトリです。

#### Cannot match UNIX flavor to a filesystem table:attempting '/etc/fstab' fstab:/etc/fstab (A file or directory in the path name does not exist.) \*\* FileSystem (FSTab):could not generate static fs table #### Cannot match UNIX flavor to a filesystem table:attempting 'df -k' CheckDiskSpace:Error determining free disk space for:install\_dir java.lang.NoClassDefFoundError:com/ibm/as400/access/IFSFile

at com.zerog.ia.installer.Main.main(DashoA10\*..) at install.main(DashoA10\*..) CDS:Assuming sufficient disk space. (-1)

このインストールで問題が発生した場合、IBM Technical Support にお問い合わ せください。

#### Adapter for SPSS Statistics の設定

IBM SPSS Collaboration and Deployment Services を使用して SPSS Statistics 統合 ノード (Statistics Transform、Statistics Model、および Statistics Output) を 含む SPSS Modeler ストリームをスコアリングする場合は、アダプタをインストー ルした後で、次の手順を実行します。

▶ リポジトリ ホストで、/components/modeler/bin フォルダに移動します。

▶ statisticsutility ツールを使用して、SPSS Statistics Server と連携するようアダプター を設定します。詳細は、『IBM SPSS Modeler Server 管理およびパフォーマンス ガイ ド』の IBM® SPSS® Statistics ライセンスの場所に関する項目を参照してください。